## 品川区防災アプリのインストール方法

## App store・Google playからのインストール方法

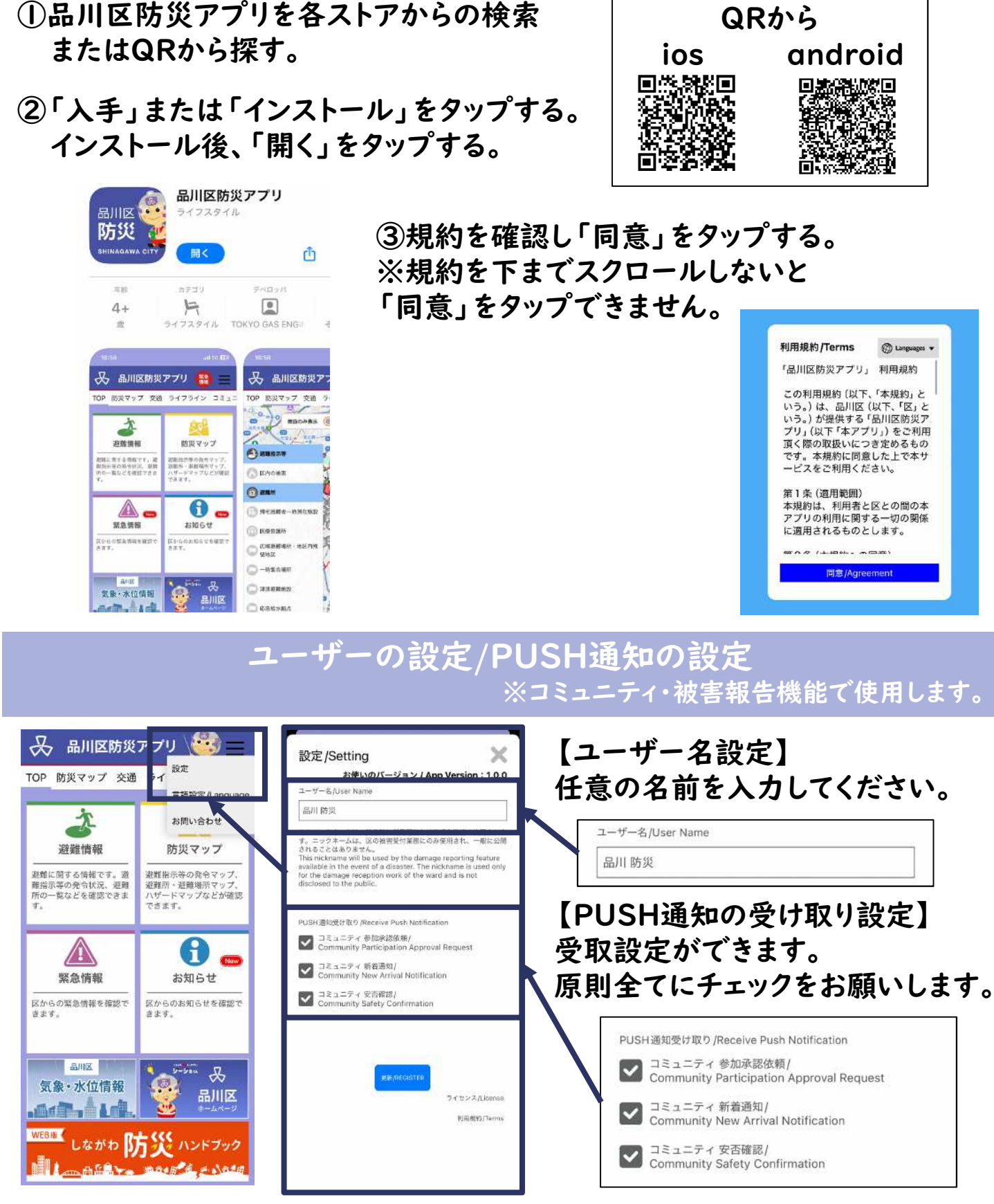

※画面はイメージです。機種等により画面が異なる可能性があります。